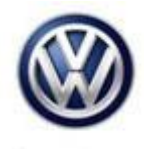

| Model(s) | Year                    | Eng. Code | Trans. Code | VIN Range From | VIN Range To |
|----------|-------------------------|-----------|-------------|----------------|--------------|
| All      | 2010- <mark>2019</mark> | All       | All         | All            | All          |

### Condition

87 18 11 August 27, 2018 2043893 Supersedes Technical Bulletin 87-18-03 (V871803) dated January 25, 2018 to include 2019 model year.

#### Refrigerant Recovery Printout / All Refrigerant Circuit A.C. Repairs

The A/C system has been diagnosed as low on refrigerant and will be repaired under warranty.

### **Technical Background**

When diagnosing and repairing the A.C. refrigerant circuit the amount of A.C. refrigerant and PAG oil recovered must be documented.

### **Production Solution**

Not applicable.

#### **Service**

For R134a refrigerant systems use the RobinAir® A.C. Service Unit - ROB134APF to create a printed-out report showing the amount of refrigerant and oil recovered.

For R1234yf refrigerant systems use the MAHLE R1234yf A.C. Service Unit - VAS581005 to create a printed-out report showing the amount of refrigerant and oil recovered.

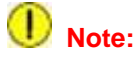

This report must be submitted and uploaded to WISE with any refrigerant circuit diagnosis/repair for reimbursement. See warranty section for more information on uploading information in WISE.

© 2018 Volkswagen Group of America, Inc.

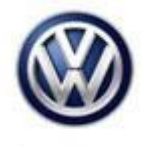

#### Follow the steps below:

**1.** Ensure that the A.C. service unit shows the correct date and time (Figure 1). If the date and time are incorrect, use the menu to program the correct date and time before proceeding.

#### Note:

The VAS581005 MAHLE A.C Service Unit has similar screens to the RobinAir® A.C. Service Unit - ROB134APF. Refer to R1234yf Air Conditioning Service Unit - Instruction Manual for setting up date and time settings and for recovery print instructions.

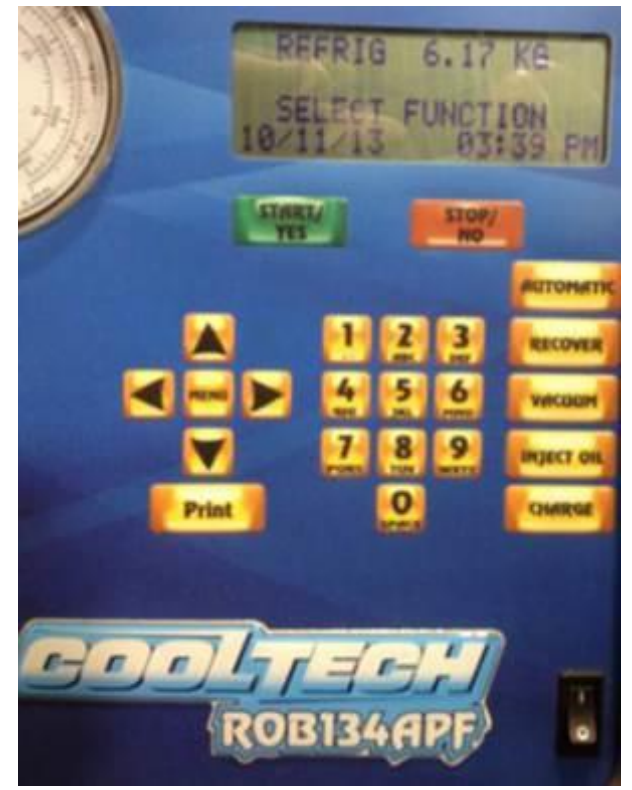

Figure 1: Date and time screen.

RECOVER IN PROGRESS REMAINING 4:57

Figure 2: System recover process.

2. Perform a recovery of the system.

© 2018 Volkswagen Group of America, Inc.

Page 2 of 6

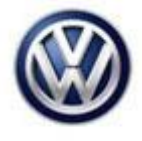

**3.** Record values for RECOVERED and OIL DRAINED on the repair order.

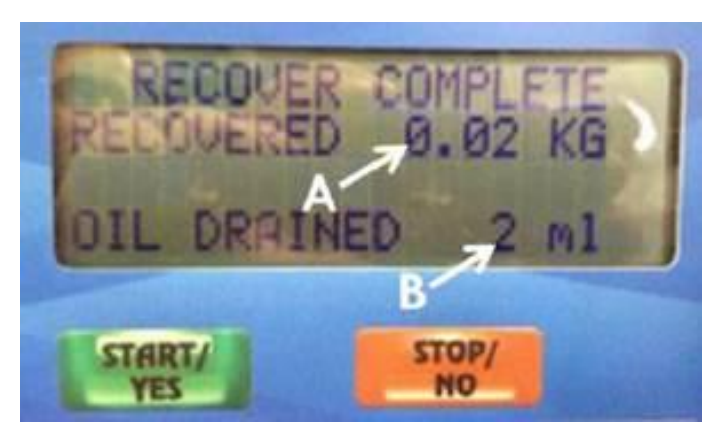

**Figure 3**: Amount of refrigerant recovered (A), and amount of oil drained (B).

4. Immediately after recovery, select the Print button.

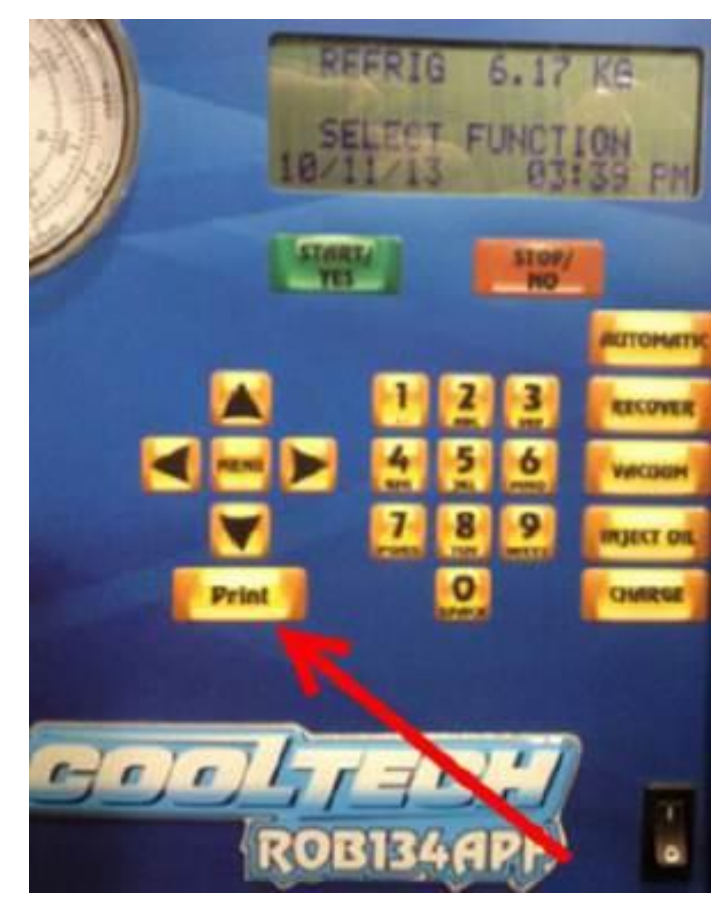

Figure 4: Location of the Print button.

© 2018 Volkswagen Group of America, Inc.

Page 3 of 6

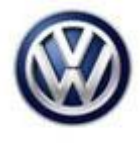

**5.** When the SELECT PRINT TYPE screen opens, use the keypad to select 2) RECOVER CHARGE.

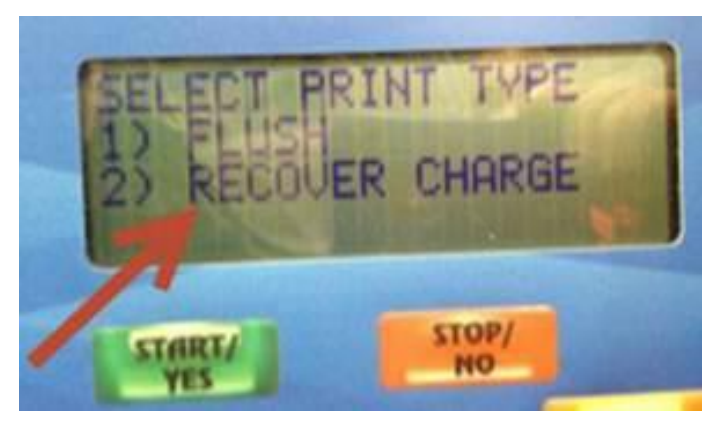

Figure 5: Selecting a print type.

6. On the next screen, use the keypad to enter the last 8 digits of the VIN and then press the START/YES key.

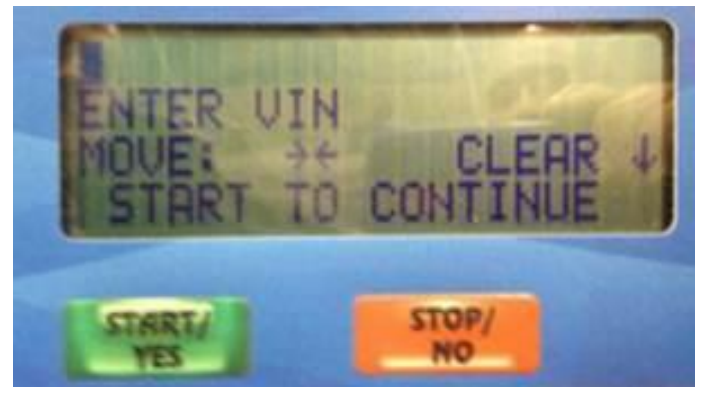

Figure 6: Enter VIN screen.

**7.** The next screen will request the license plate. Entering the license plate is not necessary. Press the START/YES key to continue.

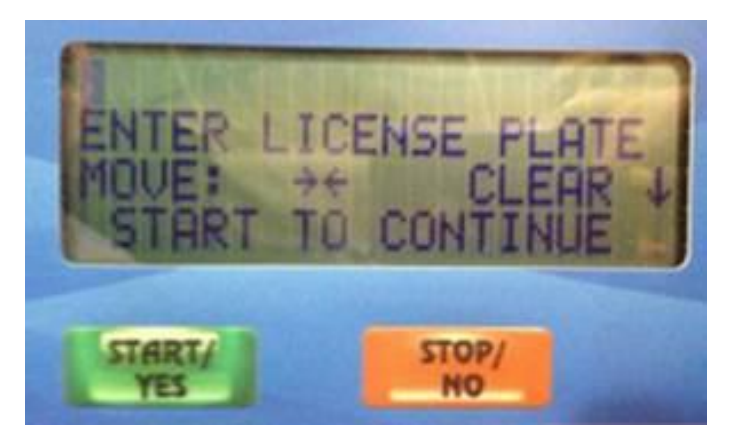

Figure 7: Enter license plate screen.

© 2018 Volkswagen Group of America, Inc.

Page 4 of 6

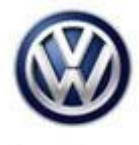

**8.** The A.C. service unit will create a printed report. Send the printed report with the defective A.C. compressor. Package the defective compressor in empty packaging from the replacement compressor.

## Note:

The printed report must always have the following:

- Vehicle identification number
- Amount of refrigerant and oil recovered.
- Dealer code, date and time.

Flush procedure printout must also be provided when the compressor is replaced but not substituted for the recovery documentation.

| DEALERSHIP#         |
|---------------------|
| 403996              |
|                     |
| VIN                 |
| 134502              |
| RECOVERED 0.02 KG   |
| OIL DRAINED Z ml    |
| VACUUM TIME 20:00   |
| CHARGED 574 GRAM    |
| OIL INJECTED 150 ml |
|                     |
| ALL VALUES FOR      |
| REFERENCE ONLY      |
|                     |
| POR134RPF           |
| CDV PORINATE        |
| ara nobinair rom    |
| WWW.FODINALI.com    |
|                     |
| LICENSE             |
|                     |
|                     |
| 10/11/13 04:21 Ph   |
| SIGNATURE           |
|                     |
| NII IN              |
|                     |
| eff==               |
|                     |

Figure 8: Print Out Example

© 2018 Volkswagen Group of America, Inc.

Page 5 of 6

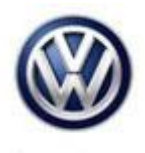

#### Warranty

Information only.

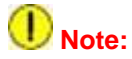

This report must be submitted and uploaded to WISE with any refrigerant circuit diagnosis/repair for reimbursement. For information on uploading documents and pictures in WISE, go to WISE > Resource Center > Dealer Processes & Guide, select pdf file: Wise Operations Section – Doc-IT Technical Bulletin Uploading Process Job Aid".

### **Required Parts and Tools**

No special parts required.

| Tool Description                            | Tool No:  |  |
|---------------------------------------------|-----------|--|
| RobinAir® A.C. Service Unit                 | ROB134APF |  |
| MAHLE R1234yf Air Conditioning Service Unit | VAS581005 |  |

#### **Additional Information**

All part and service references provided in this Technical Bulletin are subject to change and/or removal. Always check with your Parts Dept. and Repair Manuals for the latest information.

| Document Control Revision Table |                |                |                                                                   |  |  |  |
|---------------------------------|----------------|----------------|-------------------------------------------------------------------|--|--|--|
| Instance Number                 | Published Date | Version Number | Reason For Update                                                 |  |  |  |
| 2043893/8                       | 8/27/18        | V871811        | Add model year 2019                                               |  |  |  |
| 2043893/7                       | 1/25/18        | V871803        | To include warranty WISE process.                                 |  |  |  |
| 2043893/6                       | 10/5/17        | V871708        | Update document to<br>include R1234yf MAHLE<br>A.C. Service Unit. |  |  |  |
| 2043893/5                       | 11/29/16       | V871626        | Update document to include all refrigerant circuit repairs.       |  |  |  |
| 2043893/1                       | 5/25/16        | V871605        | Original publication.                                             |  |  |  |

© 2018 Volkswagen Group of America, Inc.